## Instrukcja dodania domofonu do aplikacji Tuya po przewodzie LAN

Instrukcja odnosi się do wideo domofonów marki Zintronic.

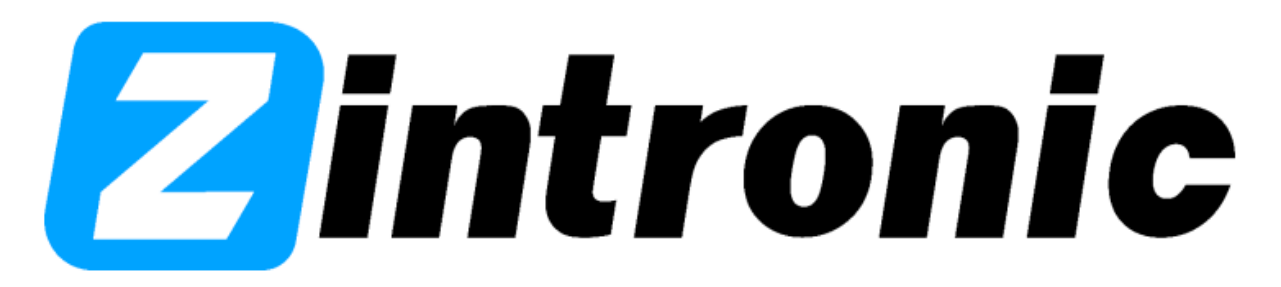

- 1. Dotknięciem aktywuj monitor, co sprawi, że włączy się menu główne.
- 2. Wybierz opcję "Ustawienia".
- 3. Następnie wybierz opcję "Sieć".

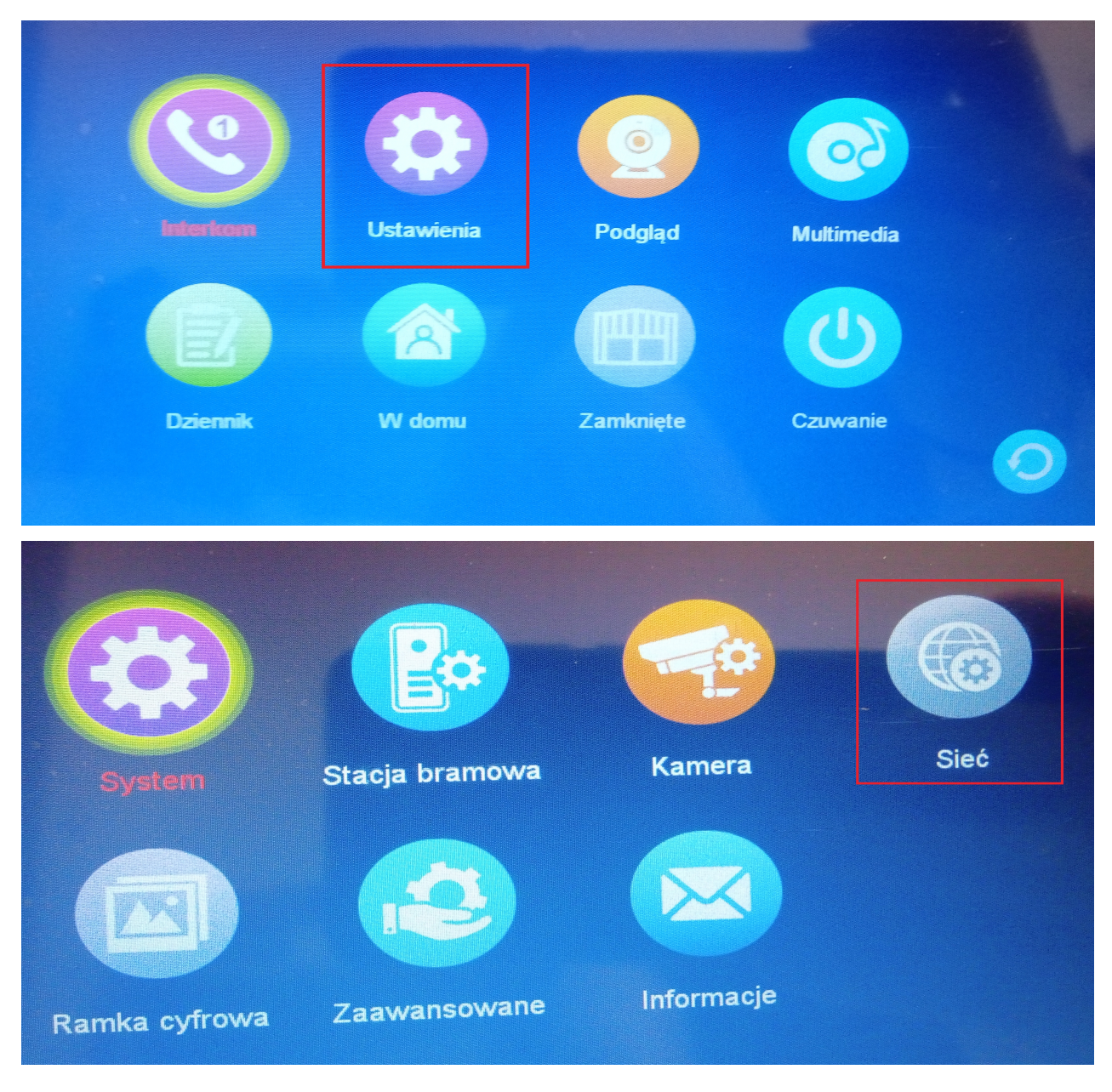

4. W trybie parowania sieci, wybieramy "Kabel".

| Trub Di   | arowania sieci < | Kabel             |
|-----------|------------------|-------------------|
|           |                  | Niepołączony      |
| Usiuge    |                  | 192.168.21.103    |
| Adres MAC | s MAC            | 2a:56:00:8d:a4:f0 |
| Siéć      |                  |                   |

- 5. Zmiana ustawienia sprawi, że urządzenie się zrestartuje.
- 6. W międzyczasie podłączamy końcówkę kablową dołączoną do zestawu (końcówka posiada z jednej strony wejście do stacji wewnętrznej monitora, a z drugiej wejście RJ-45), podłączamy jak na obrazku poniżej.

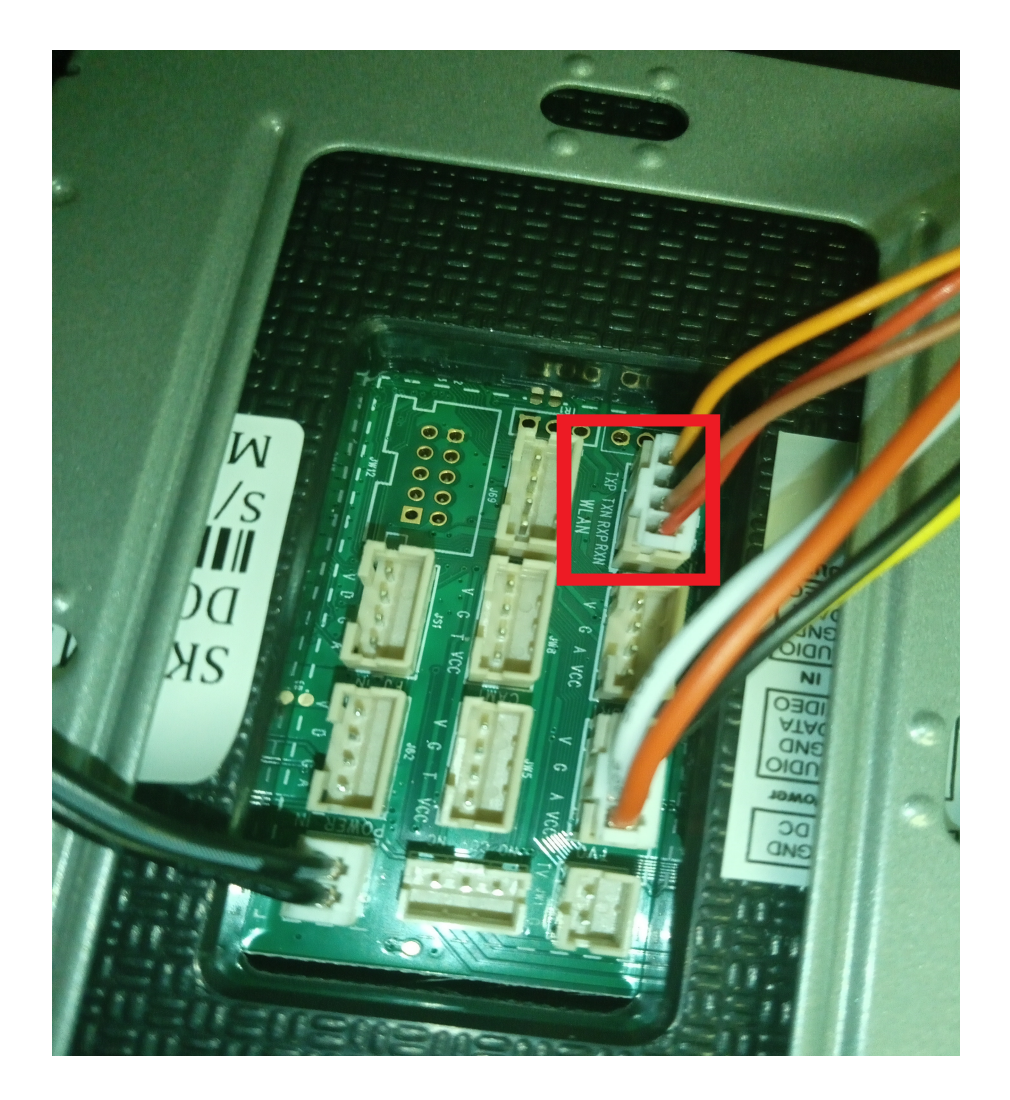

7. W wejście LAN, podłączonej już do monitora końcówki kablowej, podłączamy kabel LAN, którego drugi koniec wpinamy do któregoś z wolnych wejść LAN routera.

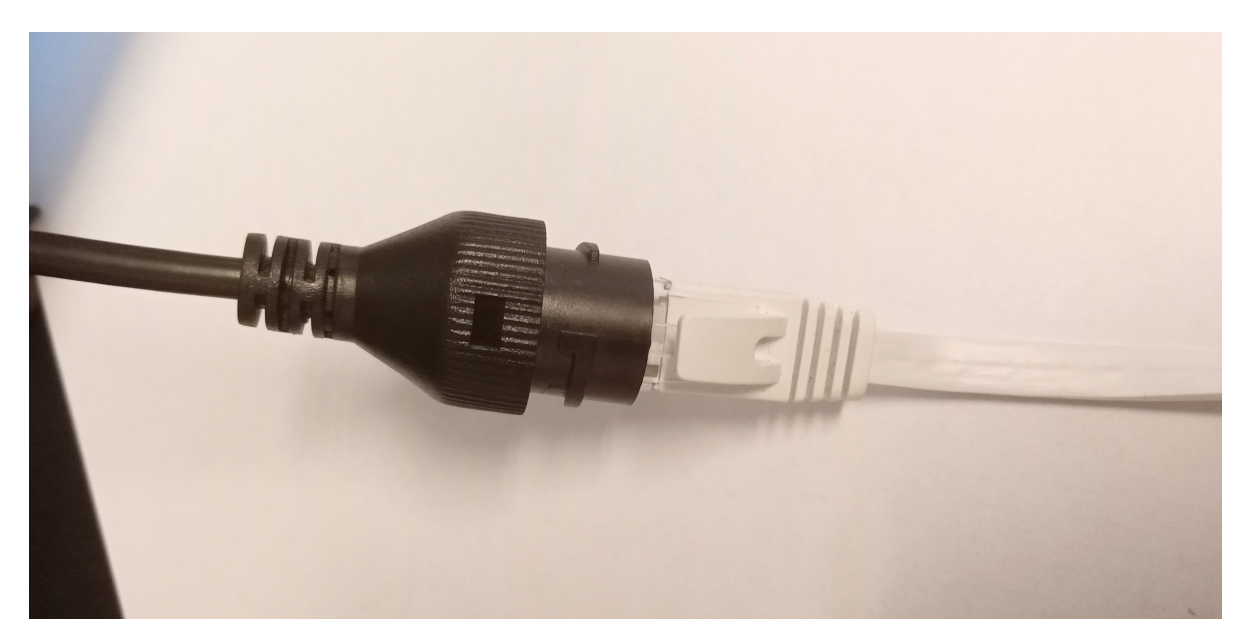

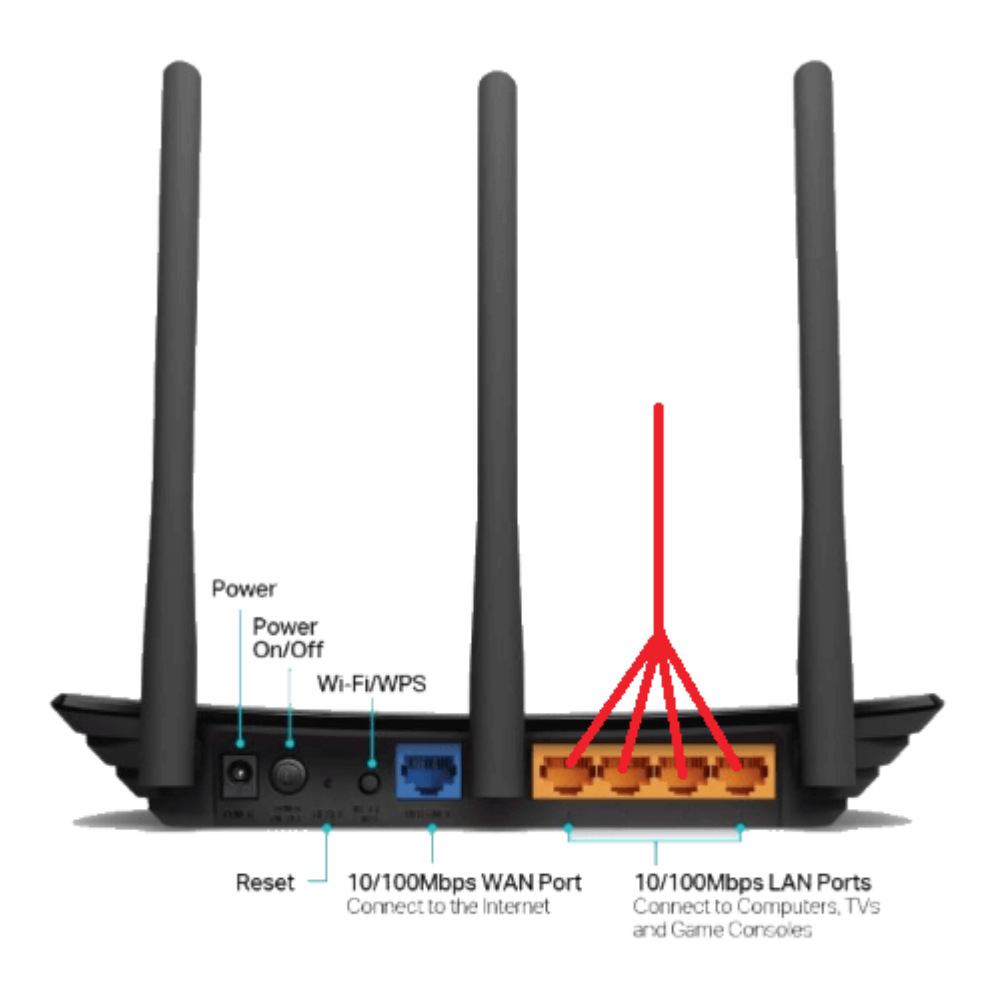

- 8. Po wykonaniu powyższych czynności i ponownym uruchomieniu się monitora, przechodzimy do aplikacji Tuya Smart.
- 9. Wybieramy opcję "Dodaj urządzenie".

10. Następnie z listy z lewej "Aparat i blokada", oraz z listy z prawej "Smart doorbell".

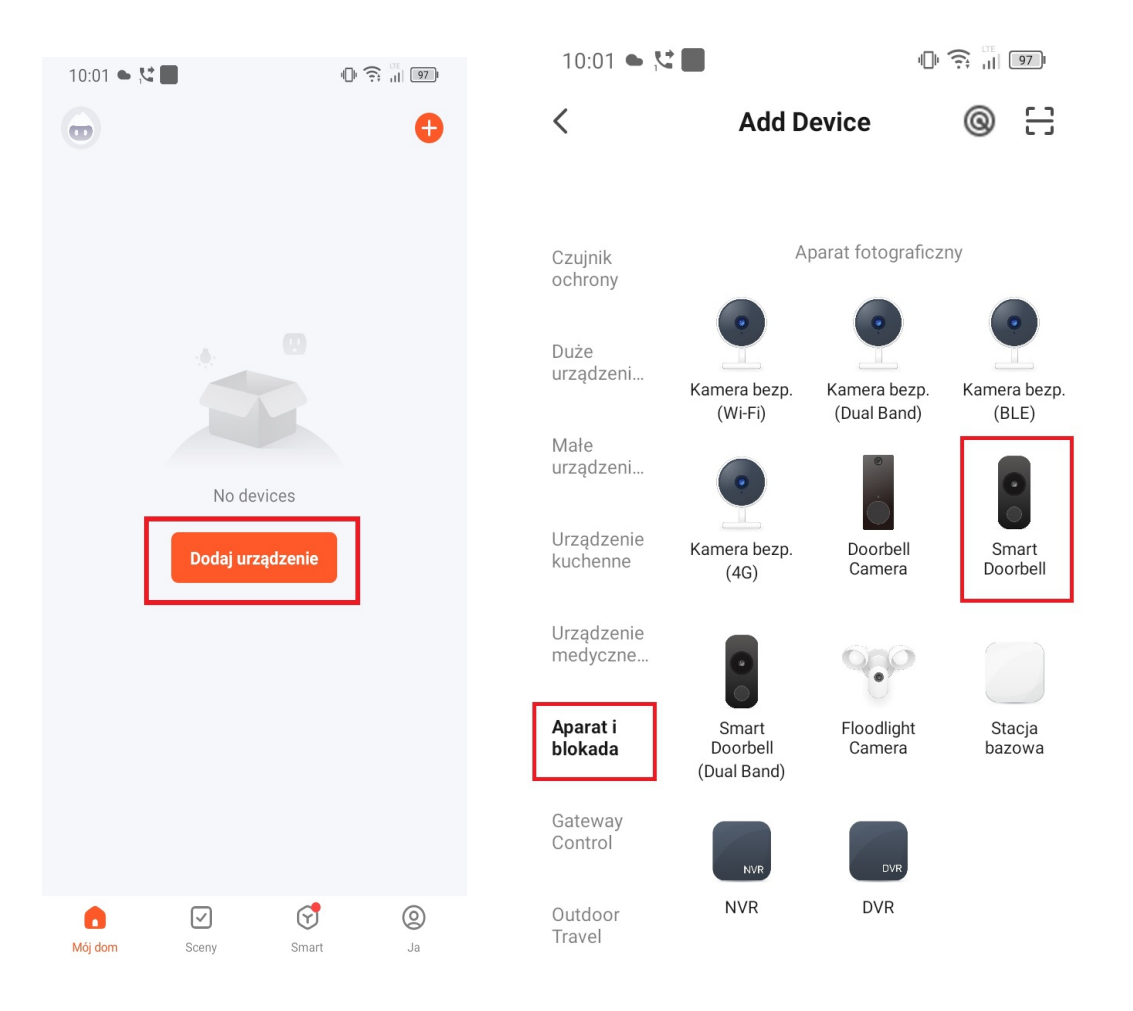

## 11. W prawym górnym rogu wybieramy opcję "Cable".

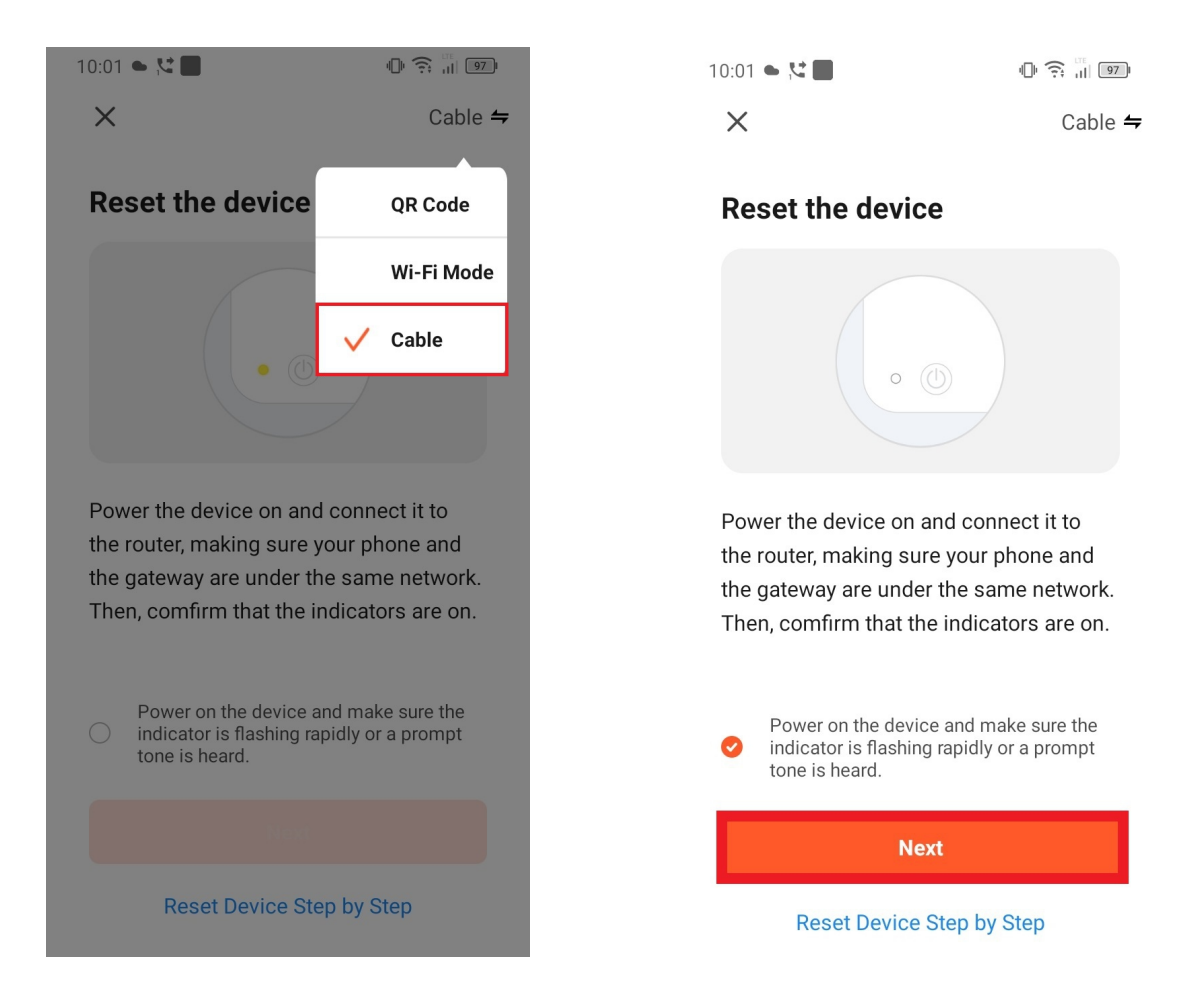

12. W kolejnym oknie konfiguracji klikamy "Next".

13. Aplikacja rozpocznie automatyczne wyszukiwanie sprzętu w sieci.

## **Connecting Device**

Włącz urządzenie

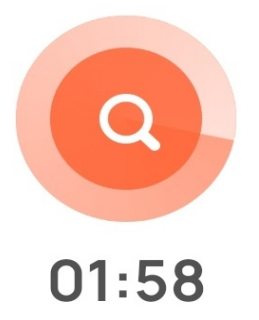

## 14. Po chwili aplikacja znajdzie urządzenie.

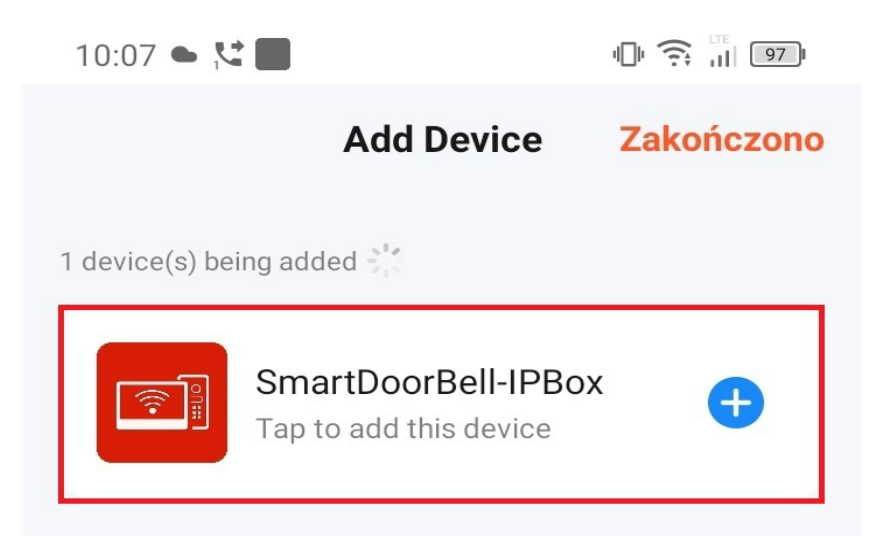

- 15. Klikamy na niebieski znak "+", aby dodać urządzenie.
- 16. Rozpocznie się proces dodawania.
- 17. Po chwili urządzenie będzie widniało jako dodane, a z poziomu aplikacji dostępne będą wszystkie opcje.

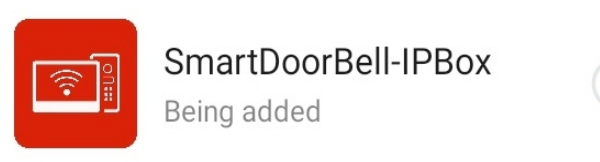

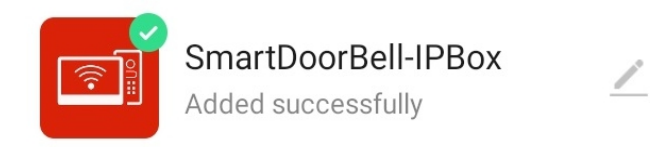

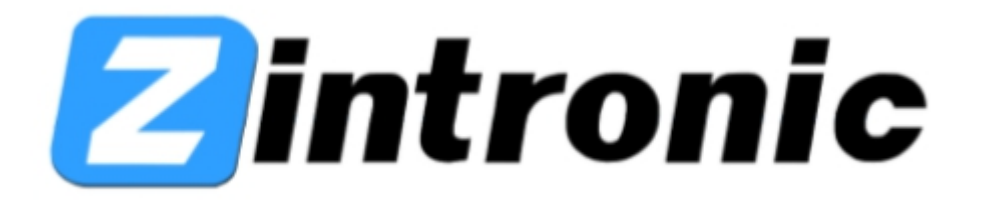

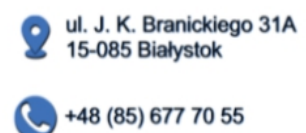

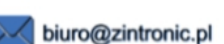